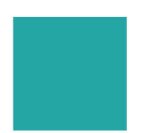

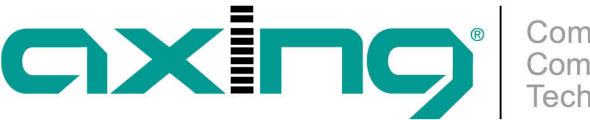

# **Automatische Konfiguration der Endpoints**

## **AXING Application Note**

Neben der Konfiguration über das Webinterface kann das EoC-Master-Endpoint-System auch über Telnet konfiguriert werden. Die Telnet-Befehle können über einen Telnet-Client an den EoC-Master gesendet werden oder in Konfigurationsdateien abgelegt werden. Beim Auto Provisioning werden die EoCs über solche Konfigurationsdateien konfiguriert. Dabei können EoC-Endpoints die gleiche Konfiguration oder individuelle Konfigurationen erhalten.

Voraussetzungen:

- Ein TFTP-Server (Trivial File Transfer Protocol), mit dem der EoC-Master ständig verbunden ist.
- Alle Geräte im Netzwerk müssen den TFTP-Server problemlos erreichen und TFTP-Anfragen stellen können.
- Dazu muss sich der TFTP-Server in der sogenannten DMZ-Zone befinden.

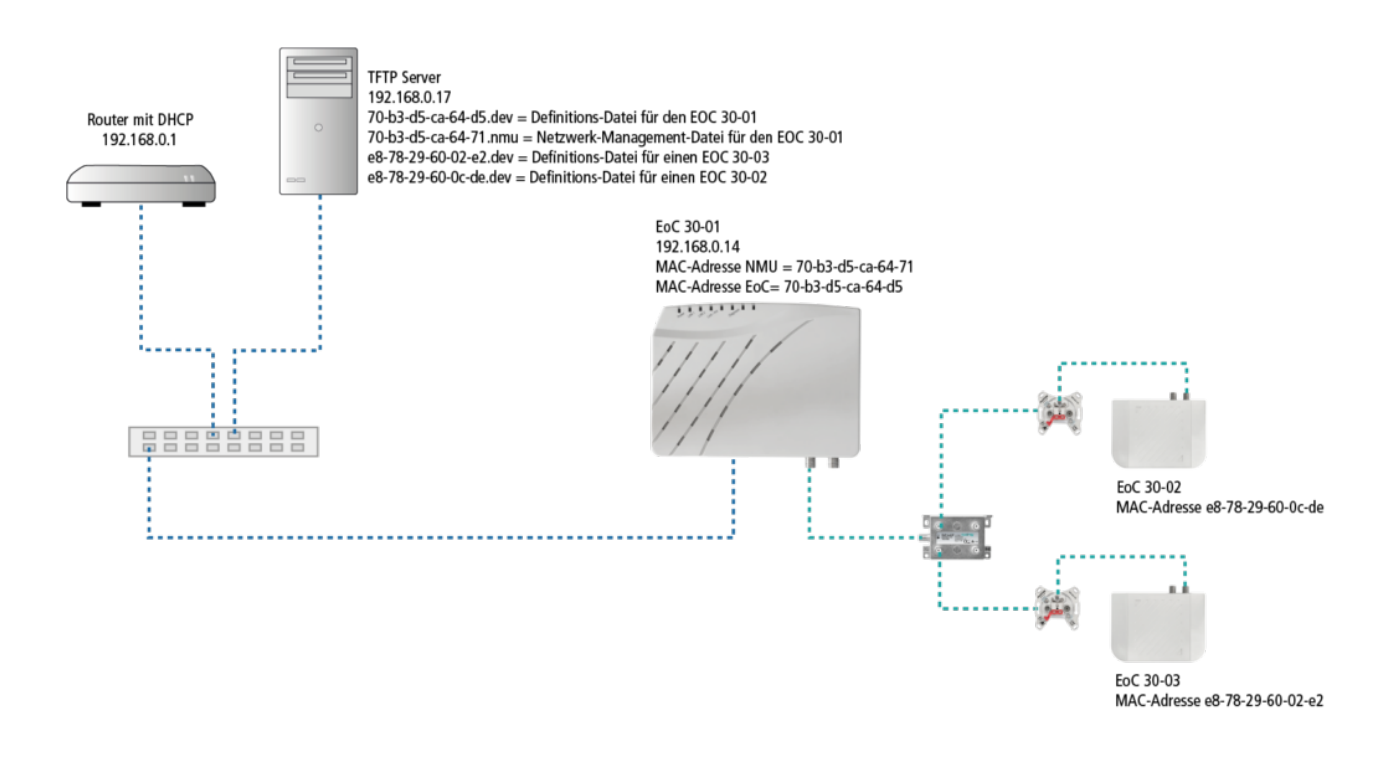

Alle EoC-Endpoints mit der geleichen Konfiguration:

Sollen alle EoC-Endpoints die gleiche Konfiguration haben, werden folgende Dateien auf dem TFTP-Server abgelegt:

- Eine dev-Datei f
  ür den EoC-Master In dieser Datei k
  önnen die Parameter des Masters 
  über Telnet-Befehle vorgegeben werden.
- Eine nmu-Datei f
  ür das Netzwerkmanagement des EoC-Netzes In dieser Datei k
  önnen unter anderem die Parameter der Endpoints per Telnet-Befehle vorgegeben werden.

Die Dateien können mit einem Texteditor erstellt werden. Der Dateiname muss wie die MAG-Adresse des Masters lauten.

#### Beispiele

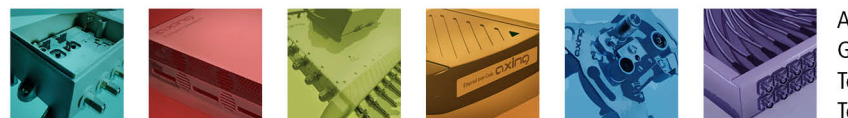

AXING AG Gewerbehaus Moskau Telefon +41 52 - 742 83 00 Telefax +41 52 - 742 83 19

CH-8262 Ramsen info@axing.com www.axing.com

Technische Verbesserungen, Änderungen im Design, Druckfehler und Irrtümer vorbehalten. | Technical improvements, changes in design, printing- and other errors reserved.

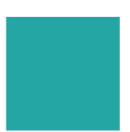

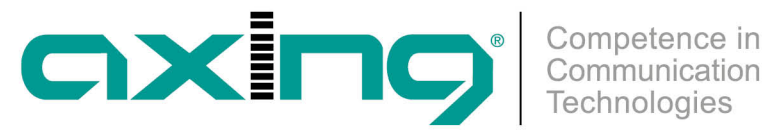

70-b3-d5-ca-64-d5.dev = Definitionsdatei für den EOC 30-01 70-b3-d5-ca-64-71.nmu = Netzwerkmanagement-Datei für den EOC 30-01

Hinweis: Der Master verfügt über eine MAC-Adresse für die NMU und über eine MAC-Adresse für das EoC. Deswegen haben die beiden Dateien unterschiedliche Namen.

Alle EoC-Endpoints individuelle Konfigurationen:

Sollen alle EoC-Endpoints die individuelle Konfigurationen haben, werden folgende Dateien auf dem TFTP-Server abgelegt:

#### Beispiele

70-b3-d5-ca-64-d5.dev = Definitions-Datei für den EOC 30-01 70-b3-d5-ca-64-71.nmu = Netzwerkmanagement-Datei für den EOC 30-01

e8-78-29-60-02-e2.dev = Definitionsdatei für einen EOC 30-03 e8-78-29-60-0c-de.dev = Definitionsdatei für einen EOC 30-02

## Beispiele für Konfigurationen

## Definitionsdatei für den EOC 30-01

| 70-b3-d5-ca-64-d5.dev × +                                                                                                    | -    |   | × |
|----------------------------------------------------------------------------------------------------|------|---|---|
| Datei Bearbeiten Ansicht                                                                                                    |      |   | ŝ |
| #CEM-838 onboard Master device (EoC) example script file<br>#Telnet commands without option "-m xx-xx-xx-xx-xx" for Master MAC address |      |   |   |
| #+ootnote(de+ault is blank)<br>mascoax -n "EoC-Master Main Building"                                                                   |      |   |   |
|                                                                                                    |      |   |   |
|                                                                                                    |      |   |   |
|                                                                                                    |      |   |   |
|                                                                                                    |      |   |   |
|                                                                                                    |      |   |   |
|                                                                                                    |      |   |   |
|                                                                                                    |      |   |   |
|                                                                                                    |      |   |   |
|                                                                                                    |      |   |   |
|                                                                                                    |      |   |   |
| Ze 1, Sp 1 100% Windows (CRLF)                                                                                                    | UTF- | 8 |   |

### Kurzbeschreibung:

mascoax -n schreibt die Note "EoC-Master Main Building" in das EoC, diese erscheint in der Weboberfläche des EoC-Masters in der Ansicht Devices.

## Netzwerk-Management-Datei für den EOC 30-01

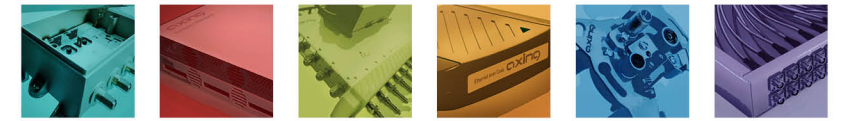

AXING AG Gewerbehaus Moskau Telefon +41 52 - 742 83 00 Telefax +41 52 - 742 83 19

CH-8262 Ramsen info@axing.com www.axing.com

Technische Verbesserungen, Änderungen im Design, Druckfehler und Irrtümer vorbehalten. | Technical improvements, changes in design, printing- and other errors reserved.

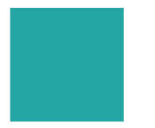

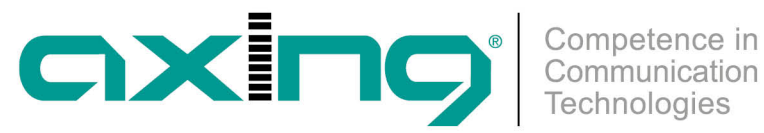

| 70-b3-d5-ca-64-71.nmu × +                                                                                                    | -      |        | ×    |
|----------------------------------------------------------------------------------------------------|--------|--------|------|
| Datei Bearbeiten Ansicht                                                                                                    |        |        | ŝ    |
| #CEM-838 NMU example script file                                                                                                    |        |        |      |
| #designate the tftp server and related directory path at tftp server autocfg -t on -s 192.168.0.17 -p ""                                                                                                    |        |        |      |
| <pre>#the NMU ip as tftp client (default ip is static "192.168.1.1"), as using dhcp to get ip 192.168.0.xxx ipconfig -t dhcp -v 4</pre>                                                                                                    | from d | hcp se | rver |
| telnetd -c on                                                                                                    |        |        |      |
| <pre>sntp -c act sntp -s 1 -a 0.europe.pool.ntp.org sntp -s 2 -a 1.europe.pool.ntp.org</pre>                                                                                                    |        |        |      |
| <pre>#enable snmp and setup r/w community string (default is "public"/"private"), and add one trap server snmpd -c on -r axingread -w axingwrite snmptrapserver -s 1 -a <ipv4></ipv4></pre>                                                                                                    |        |        |      |
| <pre>#EP Default Conf<br/>epwifivapvlan -c enable -m default<br/>epwifinet -a disable -m default<br/>epwifinet -b br_dhcp -m default<br/>epwifiradio -c enable -m default<br/>epwifiradio -i disable -m default<br/>epwifivap -a 2.4g -b 1 -c enable -d "axingssid24G" -e "open" -m default<br/>epwifivap -a 5g -b 1 -c disable -d "axingssid5g" -e "open" -m default</pre> |        |        |      |
| Ze 15, Sp 101 100% Windows (CRLF)                                                                                                    | UTF-   | 8      |      |

#### Kurzbeschreibung:

- autocfg -t on -s 192.168.0.17 -p ""
  - **-t on** Aktiviert die Autokonfiguration.
    - -s 192.168.0.17 Gibt die IP-Adresse des TFTP-Servers an.
    - -p "" Gibt den Pfad innerhalb des TFTP-Servers fest (in diesem Fall kein Pfad, d.h. die Daten befinden sich im Root-Verzeichnis)
- ipconfig -t dhcp -v 4
  - **-t dhcp** Die IP-Adresse des Masters wird vom DHCP-Server bezogen.
  - -v 4 Als IP-Version wird ipv4 verwendet.
- telnetd -c on
  - -c on Das TELNET-Protokoll ist eingeschaltet.
- sntp (optional)
  - Aktiviert die SNTP-Funktion und legt den/die SNTP-Serviceanbieter fest Mit dem Simple Network Time Protocol wird der EoC-Master mit einer genauen Uhrzeit versorgt.
- snmpd (Otional)
  - Aktiviert SNMP und legt einen Trap-Server fest.
- epwifivapvlan -c enable -m default
- epwifinet
  - -a disable Verhindert, dass Benutzer die WLAN-Einstellungen ändern können
  - -b br\_dhcp Setzt den Endpoint in den DHCP-Bridge Mode

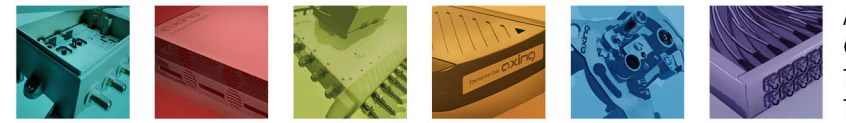

AXING AG Gewerbehaus Moskau Telefon +41 52 - 742 83 00 Telefax +41 52 - 742 83 19

CH-8262 Ramsen info@axing.com www.axing.com

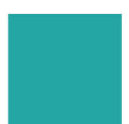

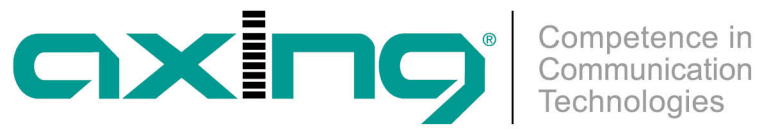

- epwifiradio
  - -c enable Aktiviert WLAN.
  - -i disable Deaktiviert das 5GHz-Netz.
- epwifivap -a 2.4g -b 1 -c enable -d "axingssidtest" -e "open"
  - -a 2.4g Definiert einen VAP mit 2,4 GHz.
  - -b 1 Definiert den VAP als VAP1.
  - -c enable Aktiviert den VAP.
  - -d "axingssid24G" Setzt die SSID auf axingssidtest.
  - -e "open" Setzt den security mode auf open (ohne Passwort).
- epwifivap -a 5g -b 1 -c disable -d "axingssid5g" -e "open"
  - -c disable Deaktiviert den 5 GHz VAP.

## Definitions-Datei für einen EOC 30-03

| e8-78-29-60-02-e2.dev × +                                                                                                    | -    |   | ×        |
|----------------------------------------------------------------------------------------------------|------|---|----------|
| Datei Bearbeiten Ansicht                                                                                                    |      |   | ŝ        |
| <pre>bare Bearberten Anscht #EOC 30-03 device example script file #Telnet commands without option "-m xx-xx-xx-xx" for Master MAC address #footnote(default is blank) epcoax -n "Room 201"</pre> |      |   | 553<br>1 |
|                                                                                                    |      |   |          |
| Ze 1, Sp 1 100% Windows (CRLF)                                                                                                    | UTF- | В |          |

Kurzbeschreibung:

epcoax -n Schreibt die Note "Room 201" in das EoC, diese erscheint in der Weboberfläche des EoC-Masters in der Ansicht Devices.

## Definitions-Datei für einen EOC 30-02

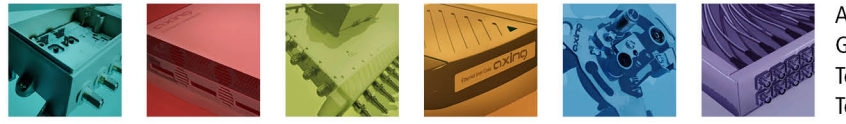

AXING AG Gewerbehaus Moskau Telefon +41 52 - 742 83 00 Telefax +41 52 - 742 83 19

CH-8262 Ramsen info@axing.com www.axing.com

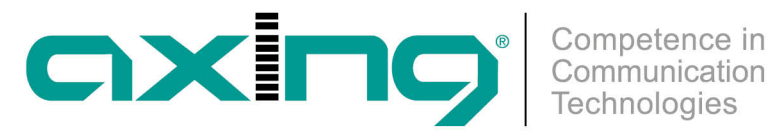

Kurzbeschreibung:

- epcoax -n schreibt die Note "Room 200" in das EoC, diese erscheint in der Weboberfläche des EoC-Masters in der Ansicht Devices.
- epwifivapvlan -c enable
- epwifinet -a disable Verhindert, dass Benutzer die WLAN-Einstellungen ändern können.
- epwifinet -b br\_dhcp Setzt den Endpoint in den DHCP-Bridge Mode.
- epwifiradio -c enable Aktiviert das WLAN.
- epwifiradio -i disable Deaktiviert das 5GHz Netz.
- epwifivap -a 2.4g -b 1 -c enable -d "axingssidtest" -e "open"
  - -a 2.4g Definiert einen VAP mit 2,4 GHz.
  - -b 1 Definiert den VAP als VAP1.
  - -c enable Aktiviert den VAP.
  - -d "axingssid24G" Setzt die SSID auf axingssidtest.
  - -e "open" Setzt den security mode auf open (ohne Passwort).
- epwifivap -a 5g -b 1 -c disable -d "axingssid5g" -e "open"
  - -c disable Deaktiviert den 5 GHz VAP.

### Beitrag als PDF

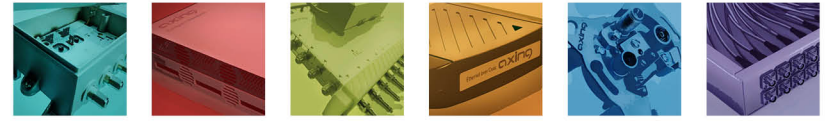

AXING AG Gewerbehaus Moskau Telefon +41 52 - 742 83 00 Telefax +41 52 - 742 83 19

CH-8262 Ramsen info@axing.com www.axing.com